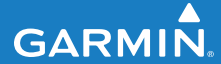

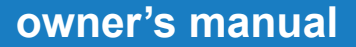

### **FR60** FITNESS WATCH WITH WIRELESS SYNC

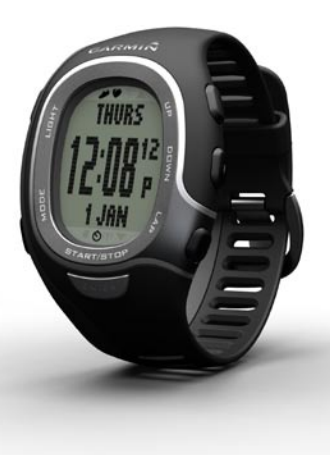

#### © 2009 Garmin Ltd. or its subsidiaries

Garmin International, Inc. 1200 East 151st Street, Olathe, Kansas 66062, USA Tel. (913) 397.8200 or (800) 800.1020 Fax (913) 397.8282 Garmin (Europe) Ltd. Liberty House, Hounsdown Business Park, Southampton, Hampshire, SO40 9LR UK Tel. +44 (0) 870.8501241 (outside the UK) 0808 2380000 (within the UK) Fax +44 (0) 870.8501251

All rights reserved. Except as expressly provided herein, no part of this manual may be reproduced, copied, transmitted, disseminated, downloaded or stored in any storage medium, for any purpose without the express prior written consent of Garmin. Garmin hereby grants permission to download a single copy of this manual onto a hard drive or other electronic storage medium to be viewed and to print one copy of this manual or of any revision hereto, provided that such electronic or printed copy of this manual must contain the complete text of this copyright notice and provided further that any unauthorized commercial distribution of this manual or any revision hereto is strictly prohibited.

Information in this document is subject to change without notice. Garmin reserves the right to change or improve its products and to make changes in the content without obligation to notify any person or organization of such changes or improvements. Garmin Corporation No. 68, Jangshu 2nd Road, Shijr, Taipei County, Taiwan Tel. 886/2.2642.9199 Fax 886/2.2642.9099

Visit the Garmin Web site (www.garmin.com) for current updates and supplemental information concerning the use and operation of this and other Garmin products.

Garmin<sup>®</sup>, the Garmin logo, Auto Lap<sup>®</sup>, and Auto Pause<sup>®</sup> are trademarks of Garmin Ltd. or its subsidiaries, registered in the USA and other countries. Garmin Connect<sup>™</sup>, GSC<sup>™</sup> 10, ANT<sup>™</sup>, and ANT+<sup>™</sup> are trademarks of Garmin Ltd. or its subsidiaries. These trademarks may not be used without the express permission of Garmin.

Firstbeat and Analyzed by Firstbeat are registered or unregistered trademarks of Firstbeat Technologies Ltd.

Other trademarks and trade names are those of their respective owners.

### Introduction

Thank you for purchasing the Garmin<sup>®</sup> FR60 sports monitoring watch.

WARNING: Always consult your physician before you begin or modify any exercise program. See the *Important Safety and Product Information* guide in the product box for product warnings and other important information.

### **Product Registration**

Help us better support you by completing our online registration today. Go to http://my.garmin.com. Keep the original sales receipt, or a photocopy, in a safe place.

### **Contact Garmin**

Contact Garmin Product Support if you have any questions while using your FR60. In the USA, go to www .garmin.com/support, or contact Garmin USA by phone at (913) 397-8200 or (800) 800-1020.

In the UK, contact Garmin (Europe) Ltd. by phone at 0808 2380000.

In Europe, go to www.garmin.com /support and click **Contact Support** for in-country support information, or contact Garmin (Europe) Ltd. by phone at +44 (0) 870.8501241.

### Free Garmin Software

Go to www.garmin.com/FR60 /owners for information about Garmin Connect<sup>™</sup> Web-based software. Use this software to store and analyze your workout data.

#### Introduction

| Introduction                  | i      |
|-------------------------------|--------|
| Contact Garmin                | ا<br>۱ |
| What's in the Box?            | .iv    |
| Getting Started               | . 1    |
| Buttons                       | . 1    |
| Icons                         | . 2    |
| FR60 Backlight                | . 2    |
| Changing Modes                | . 2    |
| Turn on Your FR60             | . 3    |
| Pairing Sensors               | . 5    |
| Going for a Run               | . 6    |
| Downloading Free Software     | . 6    |
| Sending Workout Data to Your  |        |
| Computer                      | . 6    |
| Using the Heart Rate Monitor  | . 7    |
| Using the Foot Pod            | . 8    |
| Using the GSC <sup>™</sup> 10 | 10     |
| Using the Weight Scale        | 10     |

| Time Mode                    | 11 |
|------------------------------|----|
| Setting the Time             | 11 |
| Power Save                   | 11 |
| Set the Alarm                | 12 |
| Using the Alarm              | 12 |
| Set a Second Time Zone       | 12 |
| Training Mode                | 13 |
| Timed Workout                | 13 |
| Training Alerts              | 13 |
| Heart Rate Zones             | 14 |
| Virtual Partner <sup>®</sup> | 17 |
| Interval Workouts            | 18 |
| Linking to Fitness           |    |
| Equipment                    | 19 |
| History                      | 21 |
| Saving History               | 22 |
| Viewing History              | 22 |
| Managing Memory              | 22 |
| Deleting Workout History     | 22 |

| Uploading Data            | 23   |
|---------------------------|------|
| Requirements              | . 23 |
| Computer Pairing          | . 24 |
| Settings                  | 25   |
| Run Settings              | . 26 |
| Biking Settings           | . 27 |
| Data Fields               | . 28 |
| Data Field Options        | . 28 |
| Appendix                  | 30   |
| Optional Accessories      | . 30 |
| Battery Information       | . 30 |
| Specifications            | . 33 |
| Troubleshooting           | . 37 |
| Software License          |      |
| Agreement                 | . 39 |
| Declaration of Conformity |      |
| (DoC)                     | . 39 |
| Index                     | 40   |

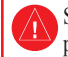

See the *Important Safety and Product Information* guide in the product box for product warnings and other important information.

### What's in the Box?

**FR60** sports monitoring watch including three modes: time, training, and menu (see page 3).

USB ANT<sup>™</sup> stick to wirelessly transfer data from your FR60 to you computer, and to your FR60 from your computer (see page 35).

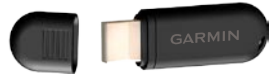

**USB ANT stick** 

**Heart rate monitor** sends heart rate data to the FR60 (see page 7).

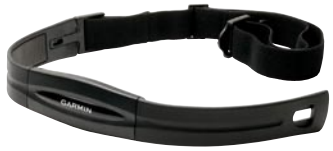

**Heart Rate Monitor** 

**Foot pod (optional)** sends speed, cadence, and distance data to the FR60 (see page 8).

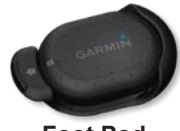

Foot Pod

For more information about compatible accessories, go to http://buy.garmin.com.

### Buttons

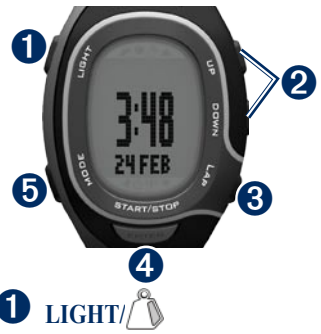

- Press to turn the backlight on.
- Press and hold to pair with your ANT+<sup>™</sup> weight scale (optional).

### 2 UP/DOWN

- Press to scroll through training pages during an activity.
- Press to scroll through menus and settings.

- Press and hold to scroll quickly through the settings.
- On the Virtual Partner page, press and hold to adjust the Virtual Partner pace. (The foot pod must be paired to view the Virtual Partner page.)

### **3** LAP

- Press to create a new lap.
- In training mode, press and hold to save your activity.
- In history mode, press and hold to delete an activity.

### **4 START/STOP/ENTER**

- In training mode, press to start or stop the timer.
- In menu mode, press to confirm and advance to the next setting.
- In time mode, press and hold to set the time.

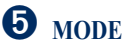

- Press to change modes.
- Press to exit a menu or page. Your settings are saved.
- Press and hold to change sport modes.

### Icons

|               | More items in a list.  |
|---------------|------------------------|
| ▼             | More items in a list.  |
| $\mathcal{T}$ | Bike sensor active     |
|               | Foot pod sensor active |

| 9              | Heart rate sensor active                            |
|----------------|-----------------------------------------------------|
| (( <b>†</b> )) | Data uploading or pairing<br>with fitness equipment |
| Q              | Timer is running                                    |
| ◀              | Alarm on                                            |

### FR60 Backlight

Press **LIGHT**/ to turn on the backlight. The default backlight time is 5 seconds.

# Press **MODE** > **SETTINGS** > **SYSTEM** > **BACKLIGHT** to adjust the backlight time from 1 to 20 seconds.

### **Changing Modes**

Press **MODE** to change modes. (See image on page 3.)

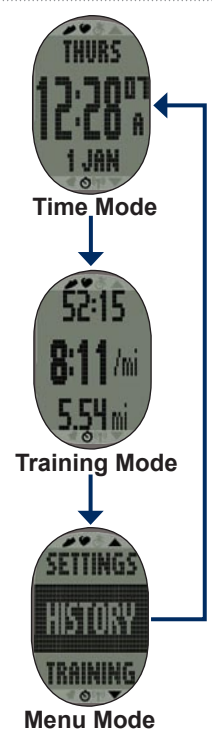

### Turn on Your FR60

Your watch ships with the power off to conserve the battery. For more battery information, see page 30.

Press **MODE** to turn on your watch. When you initially turn on the watch and are completing the setup wizard, set your activity class and indicate if you are a lifetime athlete.

Use the chart on page 4 to determine your activity class.

A lifetime athlete is an individual who has trained intensely for many years (with the exception of minor injuries) and has a resting heart rate of 60 beats per minute (bpm) or less.

#### **Activity Class Chart**

|    | Training<br>Description | Training<br>Frequency | Training Time Per Week   |
|----|-------------------------|-----------------------|--------------------------|
| 0  | No exercise             | -                     | -                        |
| 1  | Occasional,             | Once every two weeks  | Less than 15 minutes     |
| 2  | light exercise          |                       | 15 to 30 minutes         |
| 3  |                         | Once a week           | Approximately 30 minutes |
| 4  | Regular                 | 2 to 3 times per week | Approximately 45 minutes |
| 5  | exercise and            |                       | 45 minutes to 1 hour     |
| 6  | uanng                   |                       | 1 to 3 hours             |
| 7  |                         | 3 to 5 times per week | 3 to 7 hours             |
| 8  | Daily training          | Almost daily          | 7 to 11 hours            |
| 9  |                         | Daily                 | 11 to 15 hours           |
| 10 |                         |                       | More than 15 hours       |

Activity Class Chart provided by Firstbeat Technologies Ltd., portions of which are based on Jackson et al. Prediction of functional aerobic capacity without exercise testing. Medicine and Science in Sports & Exercise 22:863:870, 1990.

### **Pairing Sensors**

The ANT+<sup>™</sup> sensors included with your watch are already paired. Press **MODE** until training mode appears.

The  $\bigcirc$  and  $\checkmark$  icons appear on the FR60 screen when the sensors are paired.

If you purchased a sensor (with ANT+ wireless technology) separately, you need to pair it with your FR60.

After you pair the first time, your FR60 automatically recognizes your sensor each time it is activated. This process occurs automatically when you turn on the FR60 and only takes a few seconds when the sensors are activated and functioning correctly. When paired, your FR60 only receives data from your sensor, and you can go near other sensors.

#### Paring Additional Accessories

- 1. Move away (10 m) from other sensors while the FR60 is trying to pair with your sensor for the first time. Bring your sensor within range (3 m) of the FR60.
- 2. Press MODE > SETTINGS > SPORT.

#### 3. Select RUN, GENERAL, or BIKE > HEART RATE, FOOT POD, or BIKE SENSOR > ON.

- 3. While the FR60 scans for new sensors, the **()**, **()**, and **()** icons blink. The icons are solid when paired.

**TIP:** The accessory needs to send data to complete the pairing process. You need to wear the heart rate monitor, take a step wearing the foot pod, or pedal your bike with the GSC 10.

After a period of inactivity, accessories enter sleep mode to conserve battery life. If the accessory icons are not displayed before

resuming your activity, you must reestablish the connection with the FR60.

#### To reestablish the connection

Make sure accessory is active. Stop and restart the training session OR

Press **MODE** and cycle out of training mode and then back into training mode.

For instructions on using the heart rate monitor, see page 7. For instructions on using the foot pod, see page 8.

For information about purchasing additional accessories, go to http://buy.garmin.com.

### Going for a Run

- 1. Press **MODE** to view the training page.
- 2. Press **START** to start the timer.

- 3. After completing your run, press **STOP**.
- Press and hold LAP to save your activity and reset the timer.

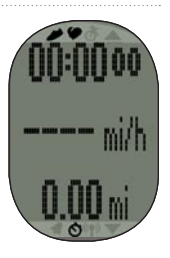

### Downloading Free Software

- 1. Go to www.garmin.com/FR60 /owners.
- 2. Follow the on-screen instructions.

## Sending Workout Data to Your Computer

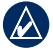

**NOTE:** You must download software as instructed so that the necessary USB drivers are installed **before** connecting the USB ANT Stick to your computer.

- 1. Plug the USB ANT Stick into an available USB port on your computer.
- 2. Bring your FR60 within range (5 m) of your computer.

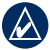

**NOTE:** If Power Save Transfer is activated, your FR60 must be in regular time mode to transfer data to your computer. See page 24.

3. Follow the on-screen instructions.

#### Using the Heart Rate Monitor

The heart rate monitor is on standby and ready to send data. Wear the heart rate monitor directly on your skin, just below your breastplate. It should be snug enough to stay in place during your activity.

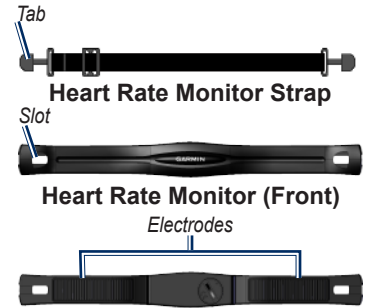

Heart Rate Monitor (Back)

- 1. Push one tab on the strap through the slot in the heart rate monitor. Press the tab down.
- Wet both electrodes on the back of the heart rate monitor to create a strong connection between your chest and the transmitter.
- 3. Wrap the strap around your chest and attach it to the other side of the heart rate monitor.

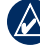

**NOTE:** The Garmin logo should be right-side up.

- 4. Bring the FR60 within range (3 m) of the heart rate monitor.
- Press MODE to access training mode. The heart rate icon appears on the training page.
- If or heart rate data does not appear or if you have erratic heart rate data, you may have to tighten the strap on your chest or warm up for 5–10 minutes. If the problem persists, you may have to pair the sensors. See page 5.

**NOTE:** For instructions on setting up heart rate zones, see page 14.

### Using the Foot Pod

The foot pod is on standby and ready to send data as soon as you install it or move it.

#### Installing the Foot Pod on Your Shoe Laces

 Press the tab on the lace clip. Lift and separate the foot pod from the lace clip.

- 2. Loosen your shoe laces.
- Thread the lace clip through two secure sections of your shoelaces, allowing enough room at the top to tie the shoelaces.

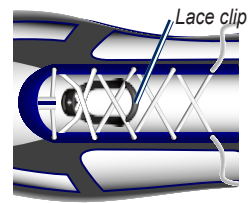

- 4. Tie your shoelaces securely to keep the foot pod from shifting during your activity.
- Snap the foot pod into the lace clip. The arrow on the foot pod must be pointed toward the toe of your shoe.

#### Removing the Foot Pod

Press the tab on the front of the lace clip to remove the foot pod.

## Installing the Foot Pod Under the Insole

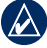

**NOTE:** Your compatible shoe will have a pocket under the insole. You may need to remove a foam insert before installing the foot pod.

- 1. Press the tab on the lace clip. Lift and separate the foot pod from the lace clip.
- 2. Lift the insole of the shoe.
- Place the foot pod in the pocket with the ANT+™ logo facing up and the notch pointing toward the toe of your shoe.

#### Training with the Foot Pod

- 1. Bring the FR60 within range (3 m) of the foot pod.
- Press MODE to access training mode. The foot pod icon appears on the training page.

 If or foot pod data does not appear, you may have to pair the foot pod and the FR60. See page 5.

#### Calibrating the Foot Pod

Calibrating your foot pod is optional and can improve accuracy. You can automatically or manually adjust the calibration.

## Auto Calibration with a Known Distance

The minimum calibration distance is 400 m. For best results, calibrate the foot pod using the longest distance possible at your typical pace. A regulation track (one lap = 400 m) is more accurate than a treadmill.

- 1. Press MODE > SETTINGS > SPORT > RUN > FOOT POD > CALIBRATE > AUTO.
- 2. Press START to begin recording.
- 3. Run or walk the known distance.
- 4. Press STOP.

- 5. Use **UP** and **down** to adjust the calibration distance to the actual distance.
- 6. Press **ENTER** to save the calibrated distance.

#### Manual Calibration

If your foot pod distance seems slightly high or low each time you run, you can manually adjust the calibration factor.

- 1. Press MODE > SETTINGS > SPORT > RUN > FOOT POD > CALIBRATE > MANUAL.
- 2. Use **UP** and **down** to adjust the calibration factor.
- 3. Press **ENTER** to save the calibration factor.

### Turning Off the Foot Pod

After 30 minutes of inactivity, the foot pod automatically turns off to conserve the battery.

### Using the GSC<sup>™</sup> 10

Your watch is compatible with the GSC 10 speed and cadence sensor for bikes. The GSC 10 is an optional accessory that is available at http://buy.garmin.com.

### Using the Weight Scale

If you have an ANT+ compatible weight scale, the FR60 can read the data from the weight scale

- 1. Press and hold LIGHT/ wuntil the FR60 starts scanning.
- 2. Stand on the scale when indicated.

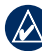

**NOTE:** If using a body composition scale, remove shoes and socks to ensure that all body composition parameters are read and recorded.

3. Step off the scale when indicated.

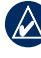

**NOTE:** If an error occurs, step off the scale. Step on when indicated.

### Time Mode

The time mode is the default view of the FR60. It shows the day, time, and date.

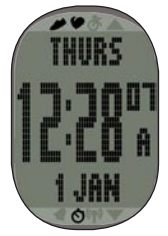

### Setting the Time

- 1. While in time mode, press and hold **ENTER**.
- 2. Choose 12-hour or 24-hour mode.
- 3. Press **UP** and **DOWN** to adjust the hour.

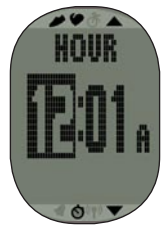

- 4. Press **ENTER** to advance to the minutes setting.
- 5. Press **UP** and **DOWN** to adjust the minutes.
- 6. Continue this process to set seconds, day, month, and year.
- 7. When finished, press **MODE** to return to time mode.

### **Power Save**

After a period of inactivity, the FR60 automatically enters a power save mode to conserve battery life. The power save mode displays the time and date only. Press any button to exit the power save mode.

#### Time Mode

### Set the Alarm

- 1. While in time mode, press **UP** or **DOWN**. The alarm page appears.
- 2. Press and hold ENTER.
- 3. Select ONCE, DAILY, or OFF.
- 4. Press **UP** and **DOWN** to adjust the hour.

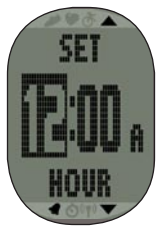

- 5. Press **ENTER** to advance to the minutes setting.
- 6. Press **UP** and **DOWN** to adjust the minutes.
- When finished, press MODE to save and return to the alarm page. The *d* icon appears.

### Using the Alarm

When the alarm sounds, press **MODE** to turn off the alarm, or press **ENTER** to snooze for 9 minutes.

### Set a Second Time Zone

You can set the FR60 time for two time zones.

- 1. Press MODE > SETTINGS > WATCH > TIME 2.
- 2. Follow the instructions on page 11 to set the time.
- 3. Press **MODE** to save and return to the watch menu. The **72** icon appears on the time page.

### **Training Mode**

Training mode displays your current workout settings and data. Press **MODE** until training mode appears.

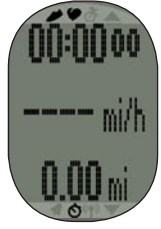

### Timed Workout

- 1. Press **START** to begin a session.
  - Press LAP to mark a distance during your activity.
  - Press UP and DOWN to scroll through data pages.
- 2. When finished, press STOP.
- **NOTE:** To pause the active session, press **STOP**. Press **START** when you are ready to continue the session.

3. To save the activity, press and hold **LAP** for 3 seconds.

### **Training Alerts**

To set audible training alerts for your activities, press **MODE** > **TRAINING** > **ALERTS**.

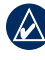

**NOTE:** Training alerts are inactive during interval workouts.

**TIME**—set an alert for a specific duration of time.

**DISTANCE** (foot pod required) set an alert for a specific distance.

**CALORIES** (foot pod required) set an alert for a specific amount of calories. The measurement of calories is based on speed with the foot pod.

**HEART RATE** (heart rate monitor required)—set a low value and a high value. The alert sounds when your heart rate is above or below the specified value range, or when you

#### Training Mode

have reentered your target range. The Heart rate is measured in beats per minute (bpm).

**SPEED** (foot pod or GSC 10 required)—set a low value and a high value. The alert sounds when your speed is above or below the specified value range, or when you have returned your target range.

**PACE** (foot pod or GSC 10 required)—set a low value and a high value. The alert sounds when your pace is above or below the specified value range, or when you have returned your target range.

**CADENCE** (foot pod or GSC 10 required)—set a low value and a high value. The alert sounds when your cadence is above or below the specified value range, or when you have returned your target range.

Cadence is your rate of pedaling or "spinning," measured by the number of revolutions of the crank arm per minute (rpm), or by the number of strides per minute (spm) when running.

### Heart Rate Zones

- 1. Press MODE > SETTINGS > SPORT
- Select RUN, BIKE or GENERAL
   > HEART RATE > HR ZONES.
- To change a heart rate zone, press UP and DOWN to select the zone you want to change. Press ENTER to edit the zone limits.
- 4. Press **UP** and **DOWN** to change the limit. Press **ENTER** to toggle between fields.

Many athletes are using heart rate zones to measure and increase their cardiovascular strength and improve their level of fitness. A heart rate zone is a set range of heartbeats per minute. The five commonly accepted heart rate zones are numbered from 1 to 5 according to increasing intensity. Generally, heart rate zones are calculated based on percentages of your maximum heart rate.

#### How Do Heart Rate Zones Affect Your Fitness Goals?

Knowing your heart rate zones can help you measure and improve your fitness by understanding and applying these principles:

- Your heart rate is a good measure of exercise intensity.
- Training in certain heart rate zones can help you improve cardiovascular capacity and strength.
- Knowing your heart rate zones can prevent you from overtraining and can decrease your risk of injury.

You can set the low and high heart rate limits for each zone. If you know your maximum heart rate, you can use the table on page 16 to determine the best heart rate zone for your fitness objectives.

If you do not know your maximum heart rate, use one of the calculators available on the Internet.

| Zone | % of<br>Maximum<br>Heart<br>Rate | Perceived Exertion                                                                | Benefits                                                         |
|------|----------------------------------|-----------------------------------------------------------------------------------|------------------------------------------------------------------|
| 1    | 50–60%                           | Relaxed, easy pace;<br>rhythmic breathing                                         | Beginning-level aerobic<br>training; reduces stress              |
| 2    | 60–70%                           | Comfortable pace;<br>slightly deeper breathing,<br>conversation possible          | Basic cardiovascular<br>training; good recovery<br>pace          |
| 3    | 70–80%                           | Moderate pace;<br>more difficult to hold<br>conversation                          | Improved aerobic<br>capacity; optimal<br>cardiovascular training |
| 4    | 80–90%                           | Fast pace and a bit<br>uncomfortable;<br>breathing forceful                       | Improved anaerobic<br>capacity and threshold;<br>improved speed  |
| 5    | 90–100%                          | Sprinting pace,<br>unsustainable for long<br>period of time; labored<br>breathing | Anaerobic and<br>muscular endurance;<br>increased power          |

### Virtual Partner®

Your Virtual Partner is a unique tool designed to help you meet your pace (or speed) training goals.

If you make changes to the Virtual Partner pace before you start the timer, those changes are saved. Changes made to the Virtual Partner pace after the timer has started are applied only to the current session, and are not saved when the timer is reset. If you make changes to the Virtual Partner during an activity, the Virtual Partner uses the new pace from your location.

## Setting the Virtual Partner Pace

- 1. Press MODE > SETTINGS > SPORT.
- 2. Select RUN, GENERAL, or BIKE > VIRTUAL PARTNER > ON.

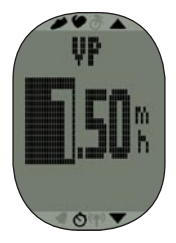

- 3. Use **UP** and **DOWN** to adjust the Virtual Partner pace.
- Press MODE to save your changes and return to the sport menu.

#### Starting a Virtual Partner Workout

- 1. Press MODE > SETTINGS > SPORT.
- 2. Select RUN, GENERAL, or BIKE > VIRTUAL PARTNER > ON.
- 3. Press **MODE** several times to return to training mode.
- 4. Press START.

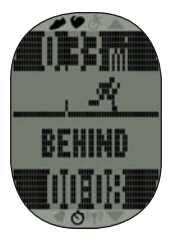

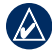

**NOTE:** The display field is highlighted in black when your pace is behind the Virtual Partner's pace.

5. Press **UP** or **DOWN** to view the Virtual Partner data page.

#### **Turning Off Virtual Partner**

- Press MODE > SETTINGS > SPORT.
- 2. Select RUN, GENERAL, or BIKE > VIRTUAL PARTNER > OFF.

### Interval Workouts

You can create interval workouts with your FR60. The intervals can be based on time or distance for the activity and rest portions of the activity.

#### **Creating an Interval Workout**

- 1. Press MODE > TRAINING > INTERVALS > SETUP.
- 2. Press ENTER to select TIME or DISTANCE.
- Use UP and DOWN to enter a time interval. Press enter to advance to the next field.
- 4. Use **UP** and **DOWN** arrows to set highlighted value.
- 5. Press ENTER to set a rest type.
- Use UP and DOWN to enter a time interval. Press ENTER to advance to the next field.
- 7. Use **UP** and **DOWN** arrows to set highlighted value.
- 8. Use **UP** and **DOWN** to select the number of REPS.

- 9. Select WARM UP **YES** and COOL DOWN **YES** (optional).
- 10. Select DO WORKOUT.

#### 11. Press start.

If you are doing a warm up or cool down, press **LAP** at the end of your warm up lap to start your first interval. At the end of your last interval, the FR60 automatically starts a cool down lap. When you are finished cooling down, press **LAP** to end your cool down period. Press **STOP** to end your workout.

As you approach the end of each interval, an alarm counts down the time until a new interval begins. To end an interval early, press the LAP button.

### Linking to Fitness Equipment

ANT+ technology links your FR60 to fitness equipment so you can send workouts and user information to the fitness equipment, and receive and store workout statistics from the fitness equipment.

Look for the ANT+ "Link Here" logo to find compatible fitness equipment.

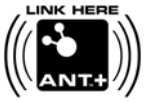

For more information go to www.garmin.com/antplus.

## Linking to Compatible Equipment

- 1. Press MODE > TRAINING.
- 2. Turn on the compatible equipment console.
- Touch your FR60 to the ANT+ "Link Here" logo on the fitness equipment for 2 seconds. The watch will beep and display a message indicating that it is linked to the fitness equipment.
- 4. Press **START** on the fitness equipment to begin.

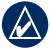

**NOTE:** The fitness equipment and your FR60 will stay linked until you end the session, or until you leave the area.

5. Press **STOP** on the fitness equipment to stop the watch and exercise session.

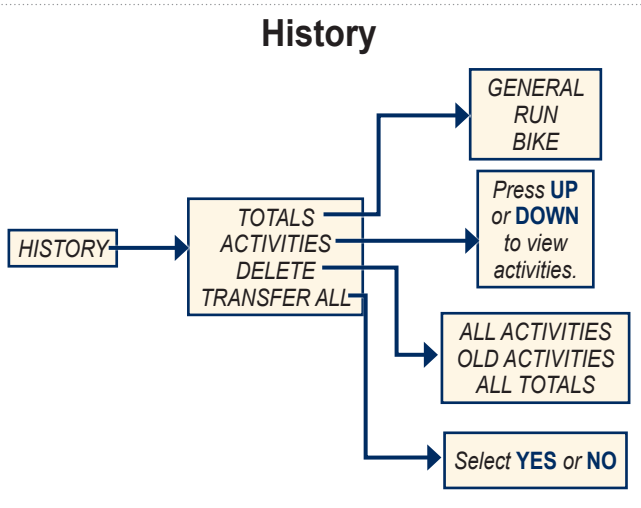

**History Menu** 

### Saving History

Your FR60 stores data based on the type of activity, the accessories used, and your training settings. Your session is automatically saved to history when you reset the timer.

### Viewing History

- 1. Press MODE > HISTORY.
- Select ACTIVITIES to view individual workouts or TOTALS to view the cumulative workout data saved to your FR60.
- Press ENTER to view the date and time information. Press UP and DOWN to scroll through individual workouts.

### Managing Memory

Your FR60 holds up to 100 laps and up to 20 hours of exercise files.

When there is approximately one hour of memory remaining, the **LOW MEMORY** warning appears on the FR60 screen in training mode. When the memory is full, the **FULL MEMORY** warning appears, and your FR60 stops recording data. Your watch automatically saves your session when the memory is full. For information about uploading data to your computer, see page 23.

### Deleting Workout History

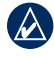

**NOTE:** See page 24 for information about transferring workout data to your computer.

- 1. Press MODE > HISTORY > DELETE.
- 2. Select ALL ACTIVITIES, OLD ACTIVITIES (activities older than 30 days), or ALL TOTALS.
- 3. Select YES.

### **Uploading Data**

Your FR60 stores up to 100 laps and up to 20 hours of exercise files. Periodically upload data to your computer using the ANT+ wireless technology.

### Requirements

- Turn on the computer. (An Internet connection is required for software download and Garmin Connect.)
- Download software (see page 6) so that the necessary USB drivers are installed **before** connecting the USB ANT Stick to your computer.
- 3. Connect the USB ANT Stick to an available USB port on your computer.
- 4. Bring the FR60 within range (5 m) of your computer.

5. Verify that there are no FR60 timers running or active training sessions, and that it is in regular time mode.

The FR60 automatically transmits data to the USB ANT Stick so you can use Garmin Connect and Training Center to store and analyze your workout data.

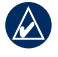

**NOTE:** If you are having problems uploading data, you may need to enable computer pairing.

### **Computer Pairing**

## Pairing Your FR60 With a New Computer

- 1. Verify that the computer is set up for data upload. See the requirements on page 23.
- 2. Press MODE > SETTINGS > SYSTEM > COMPUTER > PAIRING.
- 3. Select **ON**. Your computer detects the FR60 and requests to pair.
- 4. Press YES.

#### **Turning Off Computer Paring**

- 1. Press MODE > SETTINGS > SYSTEM > COMPUTER > PAIRING.
- 2. Select OFF.

#### Using the Power Save Transfer Mode

The power save transfer mode turns off the computer beacon unless the watch is in regular time mode, menu mode, or training mode.

- 1. Press MODE > SETTINGS > SYSTEM > COMPUTER > POWER SAVE TRANSFER.
- 2. Select **ON** or **OFF**.

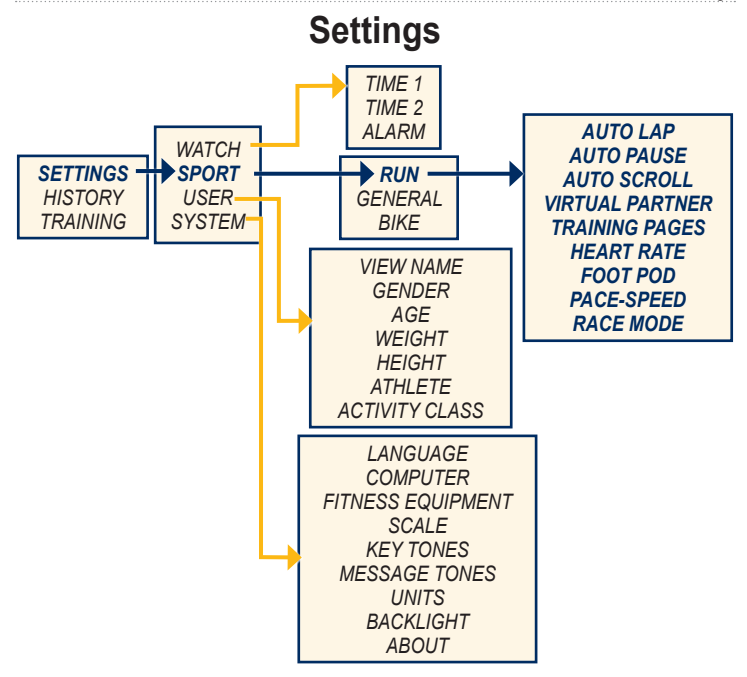

#### **Run Settings**

#### Settings

### Press MODE > SETTINGS >

**SPORT** to access setup menus for the following:

- RUN
- GENERAL
- BIKE

### **Run Settings**

## Press MODE > SETTINGS > SPORT > RUN.

AUTO LAP<sup>®</sup>—turn Auto Lap on or off. When Auto Lap is on, laps are triggered by distance; you can use the lap button to manually mark laps. The auto lap counter resets when a manual lap is set.

AUTO PAUSE<sup>®</sup>—turn Auto Pause on or off. When Auto Pause is on, the timer automatically pauses when the your pace falls below a preset pace.

AUTO SCROLL—use the auto scroll feature to automatically cycle through all of the training data pages while the timer is running. Select a display speed: **SLOW**, **MEDIUM**, or **FAST**.

VIRTUAL PARTNER—turn Virtual Partner on or off. You can also set the Virtual Partner pace (see page 17).

**TRAINING PAGES**—set up the training pages and data fields you want to display during your run. See page 28.

HEART RATE—turn on the heart rate monitor feature and set up running heart rate zones (see page 14).

FOOT POD—select ON, OFF, or CALIBRATE. For more information about calibrating your foot pod (see page 9).

## PACE-SPEED—select SPEED or PACE.

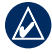

**NOTE:** Use **UP** and **DOWN** to toggle or change numeric settings. Press **MODE** at any time to return to the previous page or menu.

**RACE MODE**—will not default back to time mode. Race mode must be turned on. Race mode turns off when you start the timer.

### **Biking Settings**

## Press MODE > SETTINGS > SPORT > BIKE.

AUTO LAP<sup>®</sup>—turn Auto Lap on or off. When Auto Lap is on, laps are triggered by distance; you can use the lap button to manually mark laps. The auto lap counter resets when a manual lap is set.

AUTO PAUSE<sup>®</sup>—turn Auto Pause on or off. When Auto Pause is on, the timer automatically pauses (stops) when the your pace falls below a preset pace. AUTO SCROLL—use the auto scroll feature to automatically cycle through all of the training data pages while the timer is running. Select a display speed: SLOW, MEDIUM, or FAST.

**VIRTUAL PARTNER**— turn Virtual Partner on or off. You can also set the Virtual Partner pace (see page 17).

**TRAINING PAGES**—set up the training pages and data fields you want to display during your ride. See page 28.

**HEART RATE**—turn on the heart rate monitor feature and set up biking heart rate zones (see page 14).

**BIKE PROFILE**—select a wheel size and set up bike sensors.

PACE-SPEED—select SPEED or PACE.

Settings

**RACE MODE**—will not default back to time mode. Race mode must be turned on. Race mode turns off when you start the timer.

### Data Fields

You can show up to five data pages for each mode: Run, General, or Bike. On each data page, you can customize up to three data fields.

- 1. Press MODE > SETTINGS > SPORT.
- 2. Select RUN, GENERAL, or BIKE > TRAINING PAGES.
- 3. Select PAGE 1.
- 4. Press **UP** and **DOWN** to set the number of fields.
- 5. Press and hold ENTER to change FIELD 1. Press UP and DOWN to change the data field.
- 6. Repeat for the other data fields and data pages.

### **Data Field Options**

\*\* Requires an optional accessory.

| Data Field       | Description                                                         |
|------------------|---------------------------------------------------------------------|
| CADENCE          | Revolutions of<br>the crank arm or<br>strides per minute.           |
| A CADENCE        | Average cadence<br>for the duration<br>of your current<br>activity. |
| L CADENCE        | Average cadence for the current lap.                                |
| CALORIES         | Number of calories burned.                                          |
| DISTANCE         | Distance traveled<br>on the current<br>activity.                    |
| L DIST **        | Distance traveled in the current lap.                               |
| HEART<br>RATE ** | Heart rate in bpm.                                                  |

| Data Field | Description                                                                                      |
|------------|--------------------------------------------------------------------------------------------------|
| A HR **    | Average heart rate for the activity.                                                             |
| LHR **     | Average heart rate for the lap.                                                                  |
| HR ZONE ** | Current range of<br>heart rate (1–5).<br>The default zones<br>are based on your<br>user profile. |
| LAPS       | Number of laps completed.                                                                        |
| PACE **    | Current pace.                                                                                    |
| A PACE **  | Average pace for the activity.                                                                   |
| LPACE **   | Average pace in the current lap.                                                                 |
| SPEED **   | Current speed.                                                                                   |
| A SPEED ** | Average speed for the activity.                                                                  |

| Data Field      | Description                                     |
|-----------------|-------------------------------------------------|
| L SPEED **      | Average speed in the current lap.               |
| L STEPS **      | Steps for the<br>current lap.                   |
| TIME<br>ELAPSED | Total time elapsed for the activity.            |
| TIME            | Stopwatch time.                                 |
| A LAP TIME      | Average time to<br>complete the laps<br>so far. |
| LAP TIME        | Amount of time in the current lap.              |
| TIME OF<br>DAY  | Current time.                                   |

Appendix

### Appendix

### **Optional Accessories**

For more information about optional accessories, go to http://buy.garmin .com. You can also contact your Garmin dealer to purchase accessories.

### **Battery Information**

**WARNING**: The FR60, the heart rate monitor, the foot pod, and the GSC 10 contain userreplaceable CR2032 batteries. See the *Important Safety and Product Information* guide in the product box for important battery safety information.

#### FR60 Battery

The FR60 battery will last for 1 year (typical use). When the battery is low, the **BATTERY LOW** warning appears on the FR60 screen in Time mode.

#### **Conserving Battery Life**

Excessive use of the backlight reduces battery life. Set the backlight timeout to 5 seconds to ensure longer battery life.

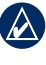

**NOTE:** If the battery is low the backlight automatically is disabled.

Using the power save transfer mode turns off the computer beacon unless the watch is in regular time mode. See page 24.

#### Replacing the FR60 Battery

All of your settings are preserved, except the time of day.

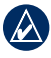

**NOTE:** Before replacing the battery, save all of your data to your computer or to history (see page 22).

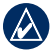

**NOTE:** Garmin recommends that you replace the battery in a lowhumidity environment to prevent condensation from forming inside the watch.

1. Use a small Phillips screwdriver to remove the screws from the FR60 back cover.

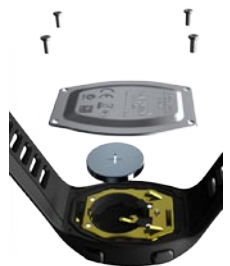

2. Carefully lift the back cover, and remove the battery.

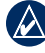

**NOTE:** Be careful not to move the red O-ring gasket in the battery compartment.

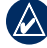

- **NOTE:** Be careful not to contaminate the O-ring gasket. Any contamination could compromise the performance of the watch.
- 3. Replace the battery with the positive side facing up.

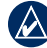

- **NOTE:** Make sure the gasket is seated correctly in the gasket trough before screwing the back plate on.
- Replace the back cover and the four screws ensuring the gasket is in place. Do not over tighten the screws. (Garmin recommends a torque of 1 in.-lb.)

FR60 Owner's Manual

#### Appendix

#### Heart Rate Monitor Battery

The heart rate monitor contains a user-replaceable CR2032 battery. The heart rate monitor battery should last for three years.

#### Replacing the Heart Rate Monitor Battery

 Locate the circular battery cover on the back of the heart rate monitor.

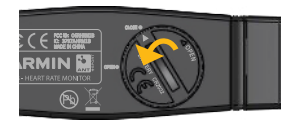

- Use a coin to twist the cover counter-clockwise so the arrow on the cover points to OPEN.
- 3. Remove the cover and battery. Wait 30 seconds. Insert the new battery with the positive side facing up.

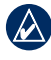

**NOTE:** Be careful not to damage or lose the O-ring gasket on the cover.

4. Use a coin to twist the cover clockwise so the arrow on the cover points to **CLOSE**.

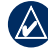

**NOTE:** After replacing the battery, you may need to pair the heart rate monitor with your FR60 again.

### Foot Pod Battery

When the battery is low, the **FOOT POD BATTERY LOW** 

warning appears in training mode when a workout starts or stops. Approximately five hours of battery life remain.

#### Replacing the Foot Pod Battery

1. Locate the circular battery cover on the back of the foot pod.

Unlock Lock

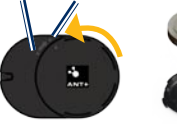

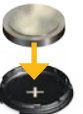

- 2. Twist the cover counter-clockwise until it is loose enough to remove.
- 3. Remove the cover and battery. Wait 30 seconds. Insert the new battery with the positive side facing up.
- To replace the cover, align the dots and rotate the cover clockwise.

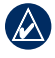

**NOTE:** After replacing the battery, you may need to pair the foot pod with your FR60 again.

### Specifications

#### FR60M

Watch size (W×H×D): 1.5 × 2.2 × 0.51 in. (38 × 56 × 13 mm)

Wrist band size (L×W×D):  $7.0 \times 0.9 \times 0.12$  in.  $(177 \times 23 \times 3 \text{ mm})$ 

Weight: 1.6 oz. (44 g)

LCD Display: 28.5 mm × 20 mm, with backlight

Water Resistance: 50 m

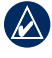

**NOTE:** To maintain the water resistance, do not operate FR60 buttons under water.

**Data storage:** Up to 100 laps and up to 20 hours of exercise files

Computer interface: Wireless, automatic USB ANT Stick

Battery: user-replaceable CR2032 (3 volts) Perchlorate Material Appendix

special handling may apply.
 See www.dtsc.ca.gov
 /hazardouswaste/perchlorate.

Battery life: 1 year, depending on usage.

**Operating temperature range:** from 14°F to 122°F

(from -10°C to 50°C)

Radio frequency/protocol:

2.4 GHz/ANT+ wireless communications protocol

System Compatibility: ANT+

#### FR60W

Watch size (W×H×D): 1.5 × 2.0 × 0.55 in. (38 × 52 × 14 mm)

Wrist band size (L×W×D):  $6.6 \times 0.63 \times 0.15$  in. (168 × 16 × 3.75 mm)

Weight: 1.4 oz. (41 g)

**LCD Display:** 28.5 mm  $\times$  20 mm, with backlight

#### Water Resistance: 50 m

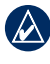

**NOTE:** To maintain the water resistance, do not push FR60 buttons under water.

Data storage: Up to 100 laps and up to 20 hours of exercise files

Computer interface: Wireless, automatic USB ANT Stick

Battery: user-replaceable CR2032 (3 volts) Perchlorate Material – special handling may apply.

> See www.dtsc.ca.gov /hazardouswaste/perchlorate.

Battery life: 1 year, depending on usage.

**Operating temperature range:** from 14°F to 122°F (from -10°C to 50°C)

Radio frequency/protocol: 2.4 GHz/ANT+ wireless communications protocol

#### System Compatibility: ANT+

#### **USB ANT Stick**

Physical size (W×H×D):

 $2.3 \times 0.7 \times 0.3$  in. (59 × 18 × 7 mm)

- Weight: 0.2 oz. (6 g)
- **Transmission range:** Approximately 5 m
- **Operating temperature:** from 14°F to 122°F (from -10°C to 50°C)
- Radio frequency/protocol:

2.4 GHz/ANT+ wireless communications protocol

Power source: USB

Heart Rate Monitor Physical size (not including the strap) (W×H×D):  $13.7 \times 1.3 \times 0.4$  in.  $(34.7 \times 3.4 \times 1.1$  cm)

Weight: 1.6 oz. (44 g)

Water Resistance: 32.9 ft. (10 m)

- **Transmission range:** approximately 9.8 ft. (3 m)
- Battery: user-replaceable CR2032 (3 volts) Perchlorate Material – special handling may apply. See www.dtsc.ca.gov /hazardouswaste/perchlorate.

## Battery Life: approximately 3 years (1 hour per day)

**Operating temperature:** from 14°F to 122°F (from -10°C to 50°C)

**NOTE:** In cold conditions, wear appropriate clothing to keep the temperature of the heart rate monitor near your body temperature.

#### Radio frequency/protocol:

2.4 GHz/ANT+ wireless communications protocol

System Compatibility: ANT+

Appendix

Foot Pod Physical size (excluding clip):  $(L \times W \times H)$ :  $1.4 \times 1.0 \times 0.3$  in.  $(35 \times 25 \times 7.5 \text{ mm})$ 

Weight (including battery): 0.4 oz. (10 g)

Water Resistance: 32.9 ft. (10 m)

**Transmission range:** approximately 9.8 ft. (3 m)

#### Speed and distance accuracy: uncalibrated 95%, calibrated 98%

Battery: user-replaceable CR2032 (3 volts) Perchlorate Material – special handling may apply. See www.dtsc.ca.gov /hazardouswaste/perchlorate.

Battery life: 400 hours run time Operating temperature: from 14°F to 122°F (from -10°C to 60°C) Sensor Accuracy Range: from 32°F

to 104°F (from 0°C to 40°C)

Radio frequency/protocol: 2.4 GHz/ ANT+ wireless communications protocol

System Compatibility: ANT+

### Troubleshooting

| Problem                                                                  | Solution/Answer                                                                                                    |  |
|--------------------------------------------------------------------------|----------------------------------------------------------------------------------------------------|--|
| The buttons do not<br>respond. How do I<br>restart the FR60?             | Press and hold <b>MODE</b> and <b>ENTER</b> simultaneously to restart the FR60 software. You must reset the time and your custom settings. If you are still having problems, remove and then replace the battery (see page 31).   |  |
| How do I clear all user data?                                            | This procedure deletes all information that you have entered. Press and hold <b>MODE</b> , LIGHT/(), and UP simultaneously. This also restores the factory settings. Workout data is deleted.                                     |  |
| How do I set the time to AM or PM?                                       | Verify that the time mode is set to <b>12</b> (12 hour). Press <b>UP</b> and <b>DOWN</b> to select the correct hour. The <b>A</b> or <b>P</b> icon appears below the seconds on the time page. For more information, see page 11. |  |
| The FR60 will not<br>send data to my<br>computer.                        | See page 24 to enable computer pairing.                                                                                                    |  |
| The heart rate<br>monitor or foot pod<br>will not pair with the<br>FR60. | <ul> <li>Stay 10 m away from other ANT sensors while pairing.</li> <li>Bring the FR60 within range (3 m) of the heart rate monitor while pairing.</li> <li>If the problem persists, replace the battery.</li> </ul>               |  |
| How do I change the time?                                                | See page 11 to set the time.                                                                                                    |  |

Appendix

| Problem                                        | Solution/Answer                                                                                                    |
|------------------------------------------------|----------------------------------------------------------------------------------------------------|
| The heart rate<br>monitor strap is<br>too big. | A smaller elastic strap is sold separately.<br>Go to http://buy.garmin.com.                                                                                                    |
| The heart rate data is inaccurate or erratic.  | <ul> <li>Make sure the heart rate monitor is snug against your body.</li> <li>Warm up for 5–10 minutes. If the problem persists, continue with the following suggestions.</li> <li>Reapply moisture to the sensors. Use water, saliva, or electrode gel. Clean the sensors. Dirt and sweat residue on the sensor can interfere with heart rate signals.</li> <li>Synthetic fabrics that rub or flap against the heart rate monitor can create static electricity that interferes with heart rate signals. Wear a cotton shirt or wet your shirt if suitable for your activity.</li> <li>Position the heart rate monitor on your back instead of your chest.</li> <li>Strong electromagnetic fields and some 2.4 GHz wireless sensors can interfere with your heart rate monitor. Sources of interference may include very high-voltage power lines, electric motors, microwave ovens, 2.4 GHz cordless phones, and wireless LAN access points. After you move away from the source of interference, your heart rate data should return to normal.</li> </ul> |

#### Software License Agreement

BY USING THE FR60, YOU AGREE TO BE BOUND BY THE TERMS AND CONDITIONS OF THE FOLLOWING SOFTWARE LICENSE AGREEMENT. PLEASE READ THIS AGREEMENT CAREFULLY.

Garmin grants you a limited license to use the software embedded in this device (the "Software") in binary executable form in the normal operation of the product. Title, ownership rights, and intellectual property rights in and to the Software remain in Garmin.

You acknowledge that the Software is the property of Garmin and is protected under the United States of America copyright laws and international copyright treaties. You further acknowledge that the structure, organization, and code of the Software are valuable trade secrets of Garmin and that the Software in source code form remains a valuable trade secret of Garmin. You agree not to decompile, disassemble, modify, reverse assemble, reverse engineer, or reduce to human readable form the Software or any part thereof or create any derivative works based on the Software. You agree not to export or re-export the Software to any country in violation of the export control laws of the United States of America.

### Declaration of Conformity (DoC)

Hereby, Garmin, declares that this Forerunner is in compliance with the essential requirements and other relevant provisions of Directive 1999/5/EC.

To view the full Declaration of Conformity, see the Garmin Web site for your Garmin product: www.garmin.com.

FR60 Owner's Manual

### Index

#### A

accessories 5, 30 reestablish connection 6 sleep mode 5 activity class 3, 4 alarm 12 alerts training 13 athlete, lifetime 3 Auto Lap 26, 27 auto pause 26, 27 auto scroll 26, 27

#### В

backlight 2 batteries 30 power save 11 replacing footpod 33 replacing FR60 31 replacing heart rate monitor 32 bike profile 27 bike settings 27 buttons, watch 1 light 1 mode 2 start/stop/enter 1 up/down 1

#### С

cadence sensor 10 calibrating foot pod 9 calories 28 computer pairing 24 conserving battery 5, 11, 30

#### D

data, sending to computer 6 data uploading 6, 23 drivers, USB 6, 23

#### F

fitness equipment, link to 19 foot pod 8 calibrating 9

#### G

Garmin Connect 23 GSC 10 10

#### Н

heart rate monitor 7, 32 heart rate zones 14 History mode 21 deleting 19 memory 19 saving 19 viewing 19

#### I

icons 2 interval workouts 18

#### L

lap 1, 26, 27 license agreement 39

#### Μ

modes 2

#### Ρ

pairing sensors 5 power save 11 power save transfer 24 product registration i

#### R

race mode 27, 28 running, foot pod 8 run settings 26

#### S

sensors, pairing 5 setting the time 11 setup wizard 3 software free download 6 software license agreement 39 speed and cadence sensor 10 Т

technical specifications 33 time, setting 11 time data fields 29 Time mode 11 time zones 12 Training mode 13 transferring data 6, 23 troubleshooting 37

#### U

uploading data 6, 23 USB ANT stick iv, 7 USB drivers 6, 23

#### ۷

virtual partner pace 17 workout 17

#### W

weight scale 10 workout 13, 17, 18, 20 For the latest product information and accessories, visit the Garmin Web site at www.garmin.com.

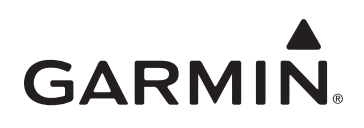

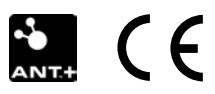

© 2009 Garmin Ltd. or its subsidiaries

Garmin International, Inc. 1200 East 151st Street, Olathe, Kansas 66062, USA

Garmin (Europe) Ltd. Liberty House, Hounsdown Business Park, Southampton, Hampshire, SO40 9RB UK

> Garmin Corporation No. 68, Jangshu 2nd Road, Shijr, Taipei County, Taiwan

> > Part Number 190-01001-00 Rev. A